# Veraview X800 Hurtigvejledning

\* Sørg for at læse brugsanvisningen før brug af Veraview X800.

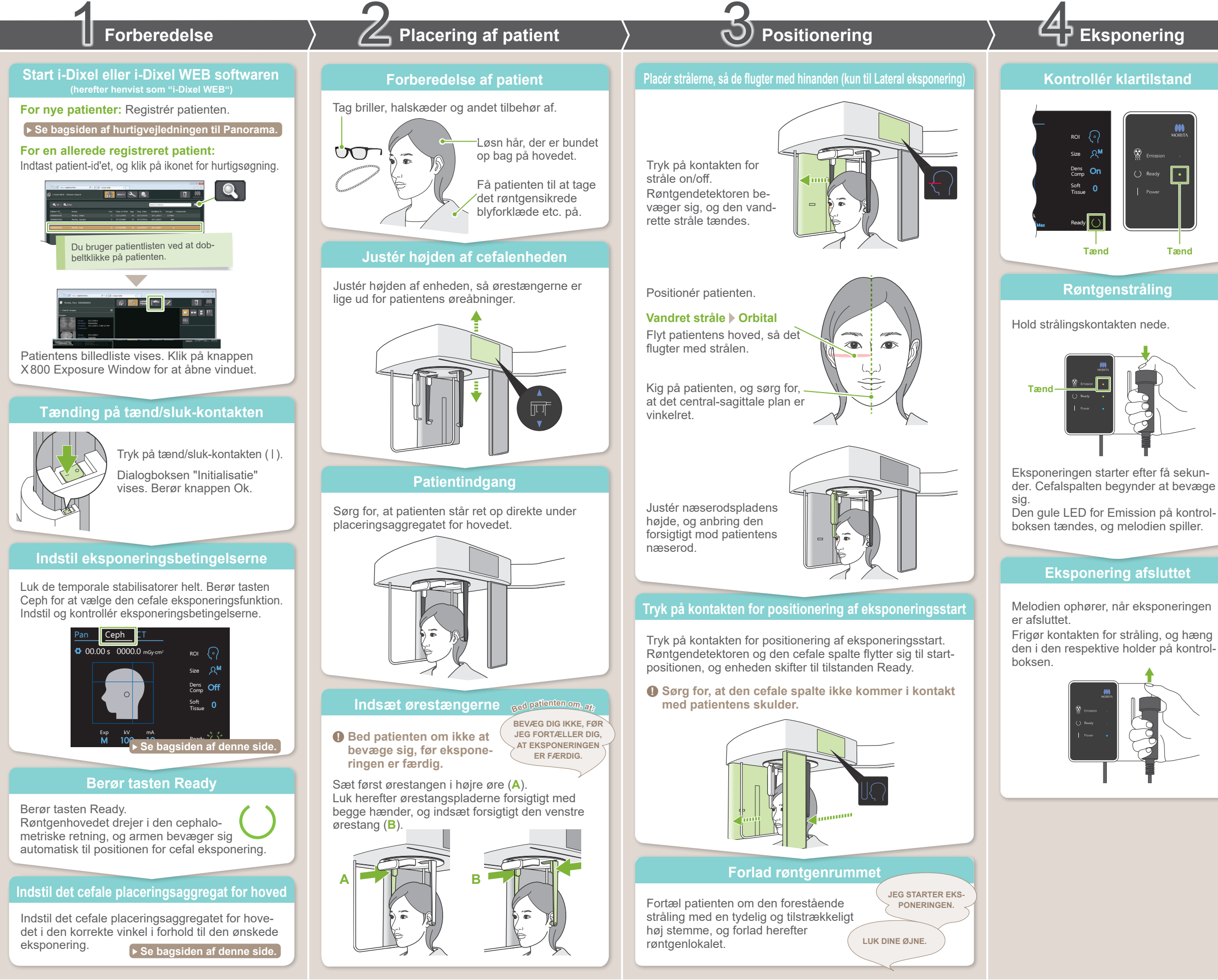

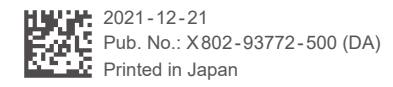

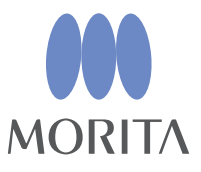

For lateral eksponering: Træk næserodspladen ud, og vip den op.

Patientudgang

Efter eksponering

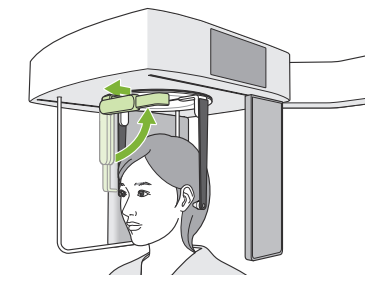

For PA og 45° vinkel eksponeringer: Tryk på kontakten In/Out for at flytte den cefale spalte til den højre kant.

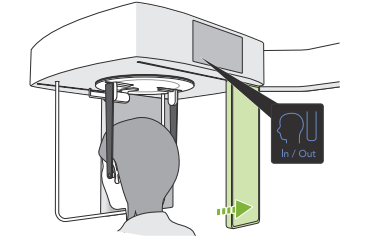

### Fjern ørestængerne

Fjern ørestængerne, og desinficer dem.

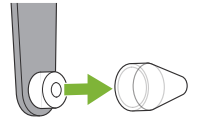

Efter eksponeringen sendes billedet til i-Dixel WEB. Meddelelsen "Transmitting Image" vises i i-Dixel WEB. Billedet vises efter ca. 30 sekunder.

Sluk ikke på tænd/sluk-kontakten, før billedtransmissionen er afsluttet.

Sluk på tænd/sluk-kontakten

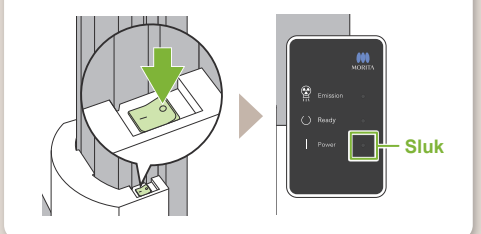

# **Eksponeringsbetingelser**

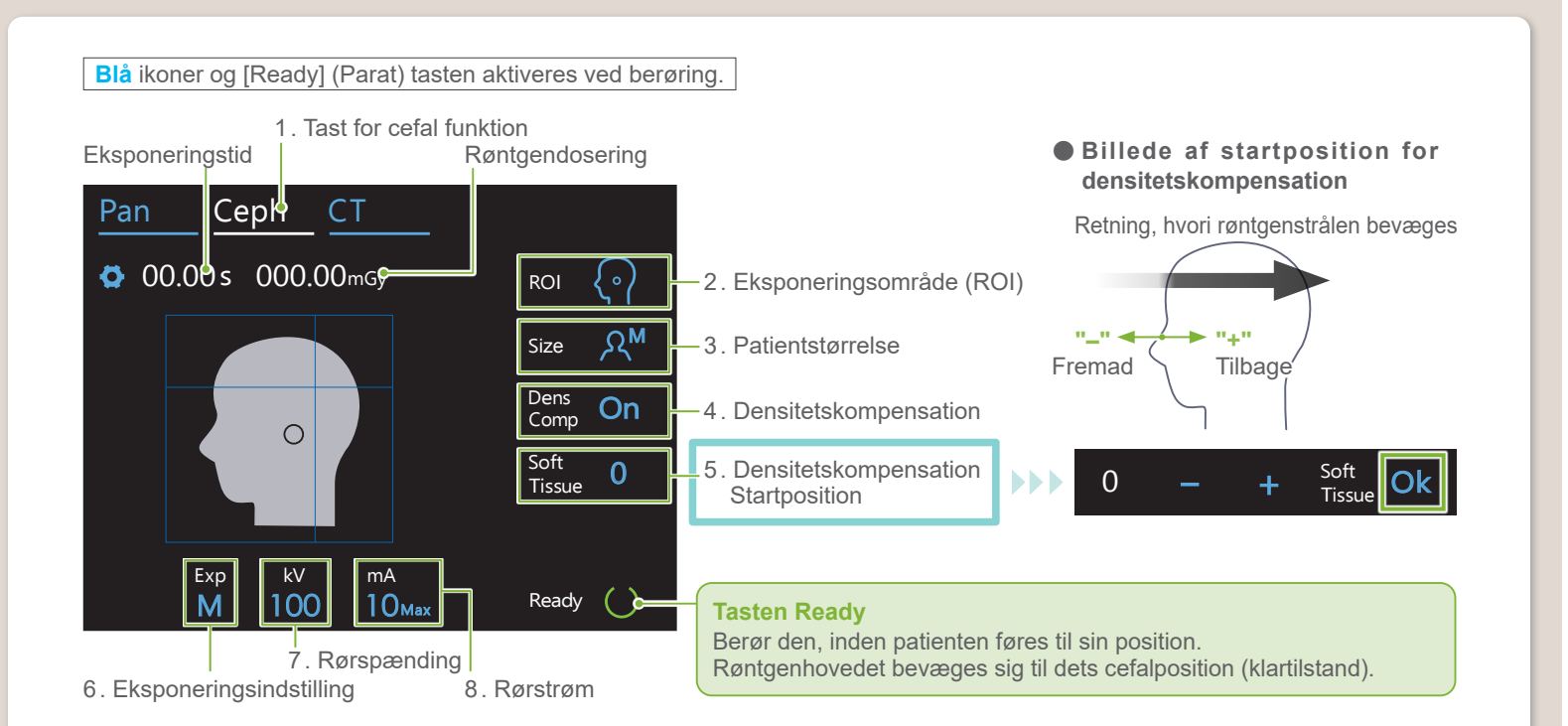

| 2.<br>Eksponeringsområde<br>(ROI) | 3 .<br>Patientstørrelse<br>(Size) | 4 .<br>Densitetskompensation<br>(Dens Comp) | 5.<br>Dens. komp., startpos.<br>(Soft Tissue) [mm] | 6.<br>Eksponeringsindstilling<br>(Exp) | 7.<br>Rørspænding<br>(kV) | 8.<br>Rørstrøm<br>(mA) |
|-----------------------------------|-----------------------------------|---------------------------------------------|----------------------------------------------------|----------------------------------------|---------------------------|------------------------|
| Lateral                           | ас<br>С                           |                                             | 10<br>5                                            |                                        | 100                       | 10                     |
| <b>۲۰</b> ۲                       |                                   | <b>On</b><br>(Tænd)                         | -5                                                 |                                        | 95                        | 9                      |
|                                   |                                   | Off                                         | -10                                                |                                        | 90                        | 8                      |
| PA                                | Rs                                | (Sluk)                                      |                                                    | ₩<br>(manuel eksponering)              | 85                        | 7                      |
|                                   |                                   |                                             |                                                    |                                        | 80                        | 6                      |
| 45° vinkel                        | بر<br>M                           |                                             |                                                    | <b>Off</b><br>(ingen røntgenstråling)  | 75                        | 5                      |
| <u>ς</u> γ                        |                                   |                                             |                                                    |                                        | 70                        | 4                      |
| Hånd                              | ۶۲۲                               |                                             |                                                    |                                        | 65                        | 3                      |
| 2 mg                              |                                   |                                             |                                                    |                                        | 60                        | 2                      |

### Patientstørrelse

De indstillede værdier for patientstørrelse er kraniets sagittale længde (A).

| Patientstørrelse    | C (Barn)    | S | М           | L        |
|---------------------|-------------|---|-------------|----------|
| Sagittal længde (A) | Maks. 17 cm |   | Maks. 19 cm | 19-21 cm |

\* Ovennævnte værdier er udelukkende skøn. Tandlægen skal vurdere dette på baggrund af patientens kropsform, knoglestruktur osv.

## Cefalt placeringsaggregat for hoved

• Lateral position

PA position

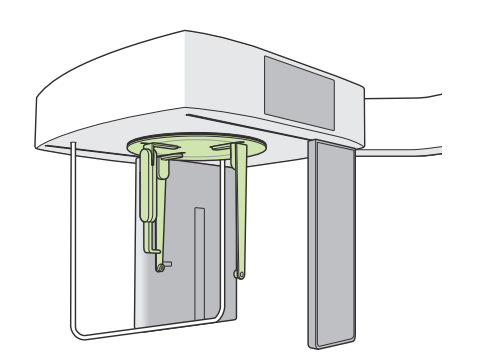

Indstil placeringsaggregatet, som vist i billedet ovenfor.Det kan forårsage en ulykke at skubbe næserodspladen ud.

• 45° vinkelposition

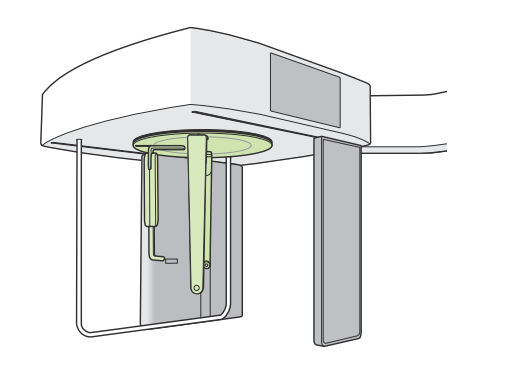

Når placeringsaggregatet for hovedet drejes, skal næserodspladen vippes nedad og flyttes indad. Hold fast i ørestangspladerne ved pladernes nederste del, og drej placeringsaggregatet for hovedet forsigtigt.

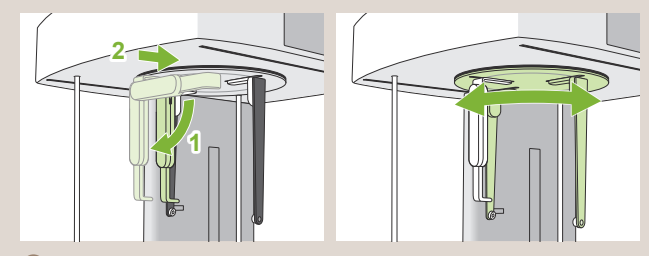

Tag fat i næserodspladens grunddel for at flytte den.

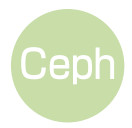